#### OVERVIEW

This guide explains how to complete the sign in and two-step authentication process for Account View 2.0 desktop and mobile applications, as well as a review of the paperless settings available in the portal.

#### ICONS

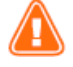

Alert or Important

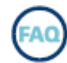

Frequently asked Questions

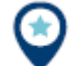

Quick Tip

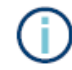

Information or Note

#### CONTENTS

| Dverview                                | 1   |
|-----------------------------------------|-----|
| cons                                    | 1   |
| /erifying your iPhone Device            | 2   |
| Two-Step Verification Using Passcode    | 4   |
| Two-Step Verification Using Biometrics  | 5   |
| /erifying your Android Device           | 6   |
| Two-Step Verification Using Passcode    | 9   |
| Two-Step Verification Using Biometrics  | .10 |
| /erifying Your Desktop or Other Devices | .11 |
| Changing Your Registered Number         | .12 |
| Paperless Settings                      | .13 |

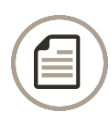

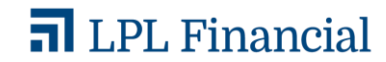

### Account View 2.0| Getting Started Guide VERIFYING YOUR IPHONE DEVICE

The process to complete two-step verification begins by opening and signing in to Account View.

- 1. Sign in to Account View using your existing Account View username and password.
- 2. Select the method by which you would like to receive your one-time password.

a. Tap **Text Message** to receive your one-time password via text message to the number registered to your account.

b. Tap **Phone Call** to receive your onetime password by phone call to the number registered to your account.

You will immediately receive a text message or phone call based on your selection.

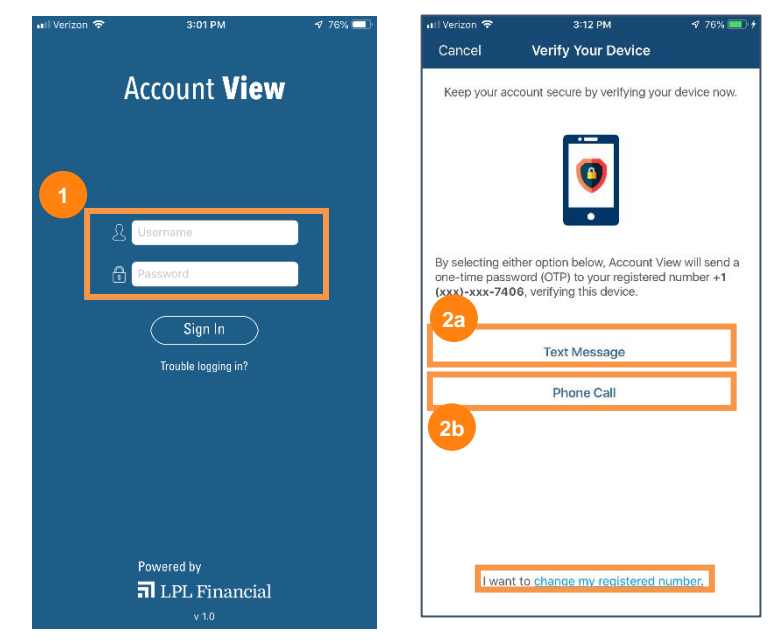

You can change your registered number by clicking the **I Want to Change My Registered Number** link at the bottom of the screen. Skip to the <u>Changing Your Registered Number</u> section in the guide to follow the steps of that process.

**3.** Enter the password provided to you via text message or phone call.

Tap the **Resend OTP** link at the bottom of the screen to have your one-time password resent to your phone.

If for any reason the method you chose to receive your password does not work,

tap the Try Another Way link near the

allowed to choose a different method to

redirected to the previous screen and

bottom of the screen. You will be

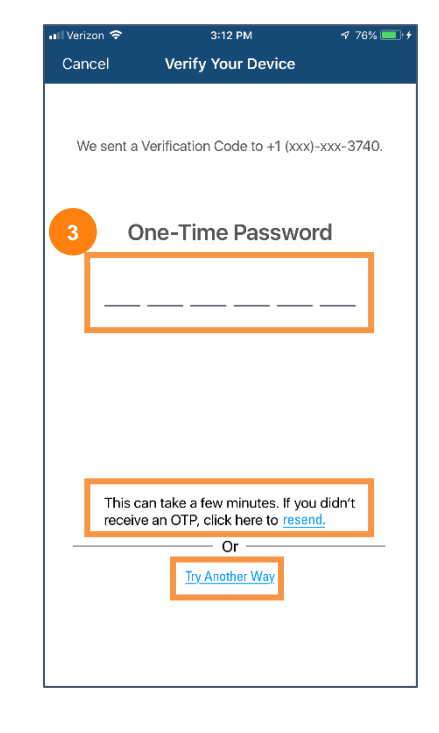

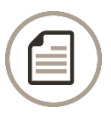

Member FINRA/SIPC. May 15, 2020 Tracking # 1-05010808

receive your password.

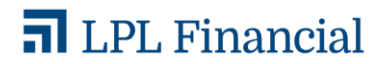

4. Click the Next button to continue.

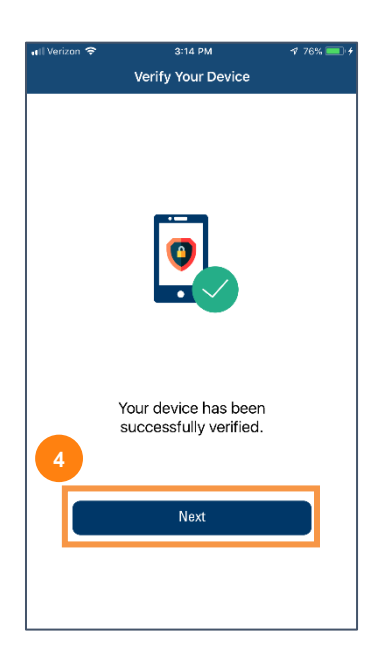

The next step is to enable 2-Step Verification. Two-step verification adds an extra layer of security to your account. This section will walk you through how to complete the verification process.

1. Click Enable 2-Step Verification.

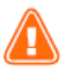

Skipping 2-Step Verification will prompt One-Time Password device verification each time you access Account View. Enabling 2-Step Verification makes logging into Account view easier and more secure each time you login.

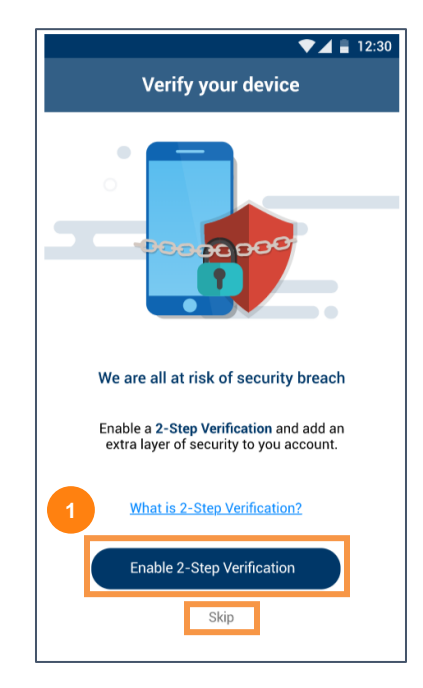

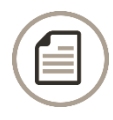

Member FINRA/SIPC. May 15, 2020 Tracking # 1-05010808 Page 3

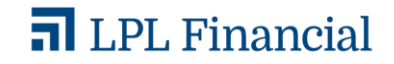

- **2.** In this step, you can choose a second type of verification method:
  - Tap **Passcode** if you would like to use a passcode to log in to your account.
  - b. You will see an option to choose Biometrics, if that feature is currently enabled on your device. Tap **Biometrics** to log in to your account.

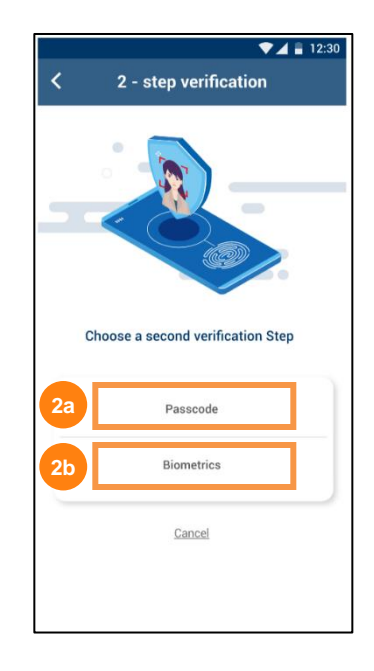

#### **Two-Step Verification Using Passcode**

If you choose the Passcode option as your second type of verification, you are guided through the following steps:

1. Enter a 6-digit passcode of your choice.

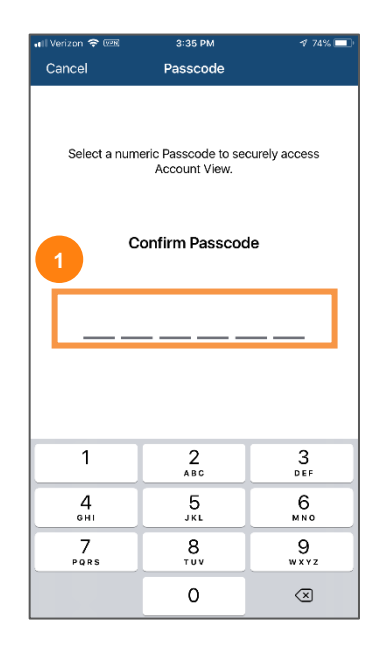

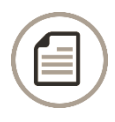

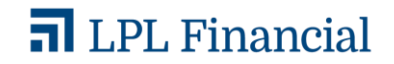

2. Click the **Next** button to continue on to Account View.

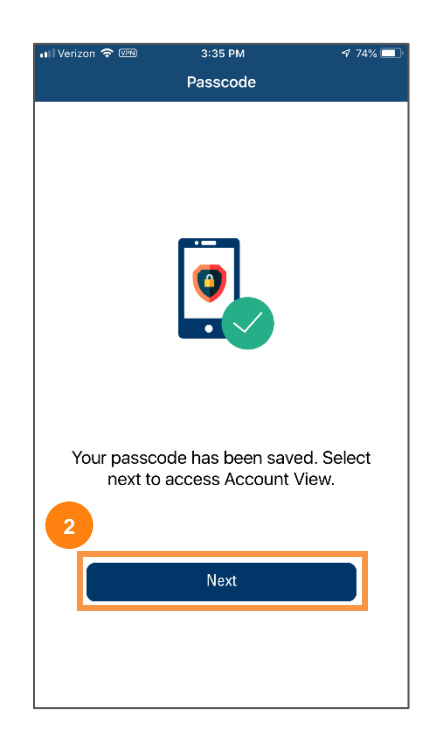

#### **Two-Step Verification Using Biometrics**

If you choose the Passcode option as your second type of verification, you are guided through the following steps:

1. Tap Enable Biometric.

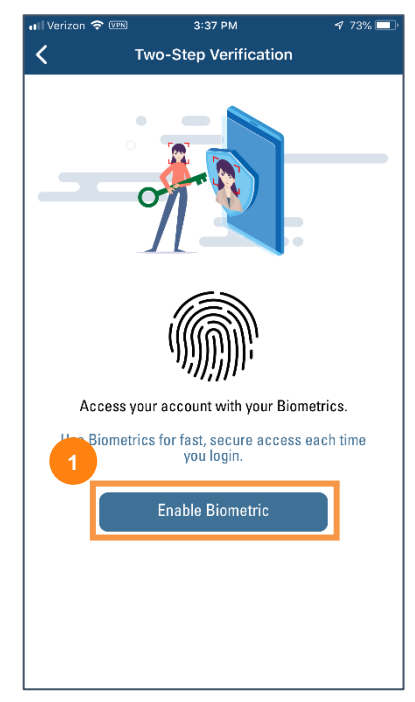

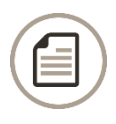

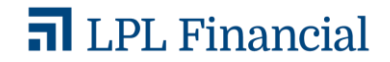

2. Click the Next button to continue on to Account View.

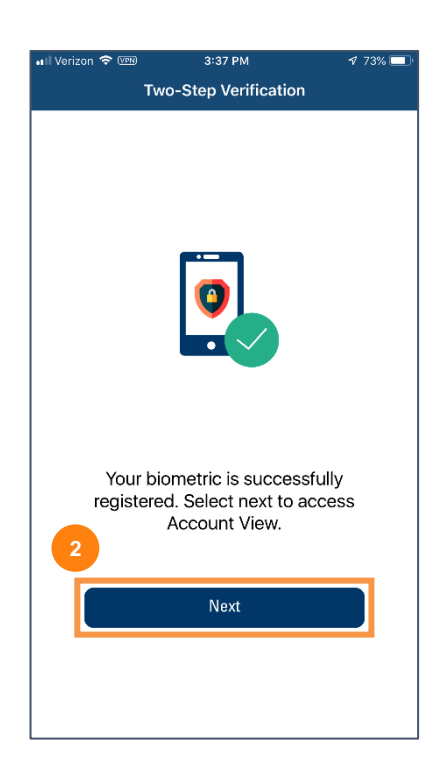

#### VERIFYING YOUR ANDROID DEVICE

The process to complete two-step verification on your Android device begins by opening and signing in to Account View.

- Sign into Account View using your existing Account View username and password.
- 2. Select the method by which you would like to receive your one-time password.
  - a. Tap **Text Message** to receive your one-time password via text message to the number registered to your account.
  - b. Tap **Phone Call** to receive your onetime password by phone call to the number registered to your account.

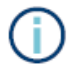

You will immediately receive a text message or phone call based on your selection.

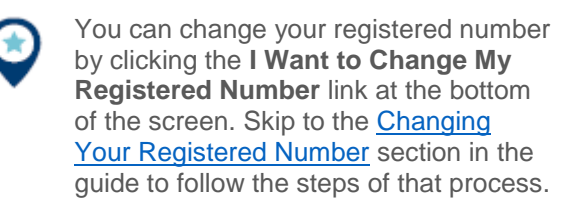

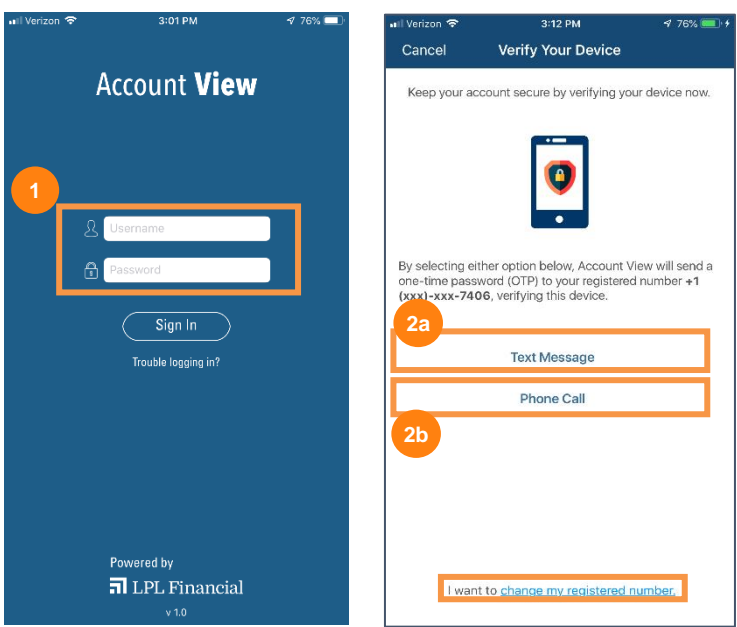

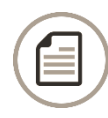

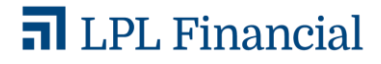

**3.** Enter the password provided to you via text message or phone call.

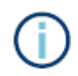

Tap the **Resend OTP** link at the bottom of the screen to have your one-time password resent to your phone.

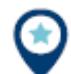

If for any reason the method you chose to receive your one-time password does not work, tap the **Try Another Way** link near the bottom of the screen. You will be redirected to the previous screen and allowed to choose a different method to receive your password.

4. Click the Next button to continue.

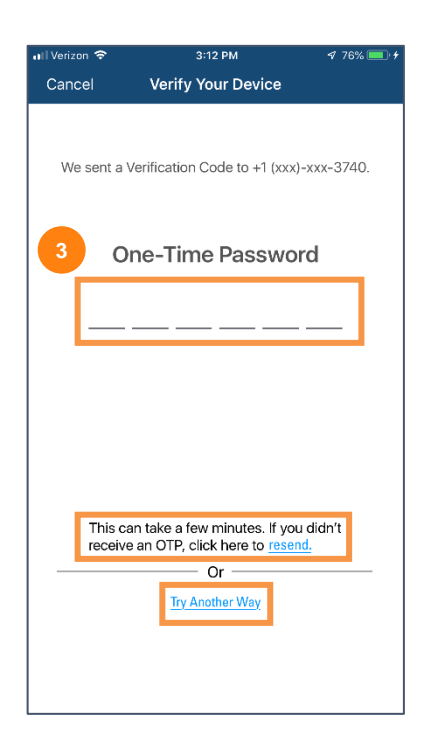

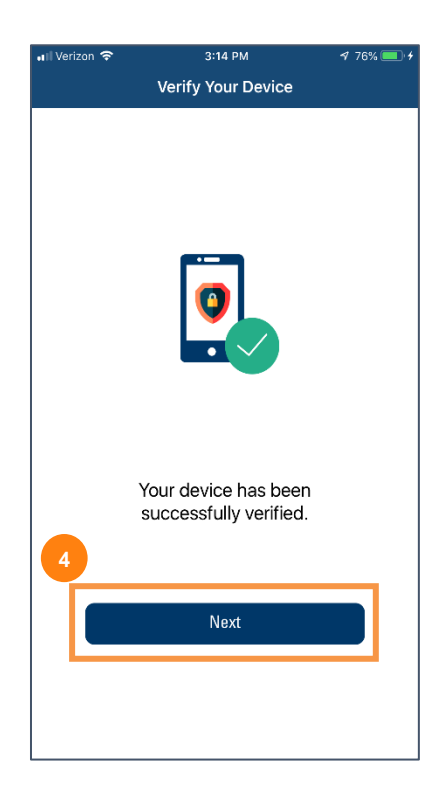

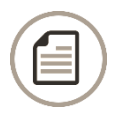

Member FINRA/SIPC. May 15, 2020 Tracking # 1-05010808

Page 7

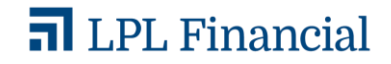

The next step is to enable 2-Step Verification. Two-step verification adds an extra layer of security to your account. This section will walk you through how to complete the verification process.

1. Click Enable 2-Step Verification.

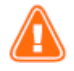

Skipping 2-Step Verification will prompt One-Time Password device verification each time you access Account View. Enabling 2-Step Verification makes logging into Account view easier and more secure each time you login.

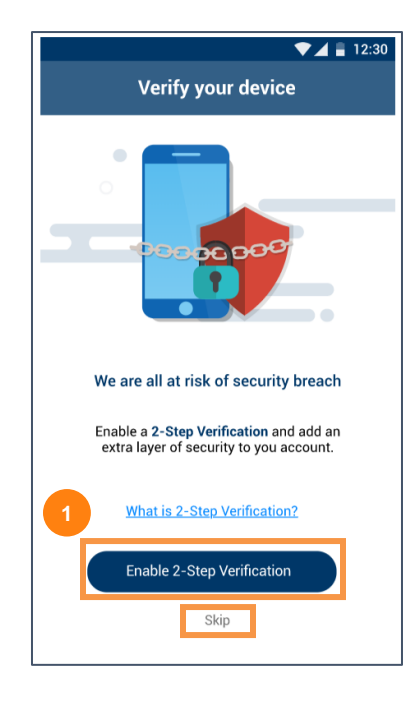

- **2.** In this step, you can choose a second type of verification method:
  - a. Tap **Passcode** if you would like to use a passcode to log in to your account.
  - b. You will see an option to choose Biometrics, if that feature is currently enabled on your device. Tap Biometrics to log in to your account.

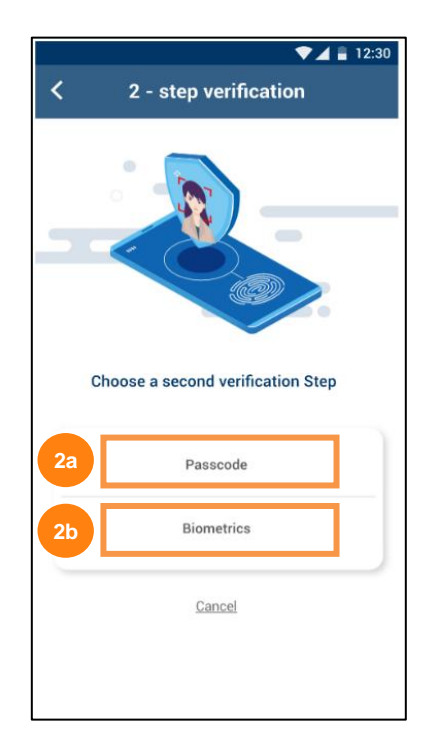

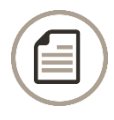

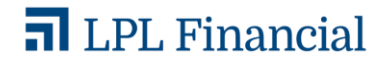

#### **Two-Step Verification Using Passcode**

If you select choose the Passcode option as your second type of verification, you are guided through the following steps:

1. Enter a 6-digit passcode of your choice.

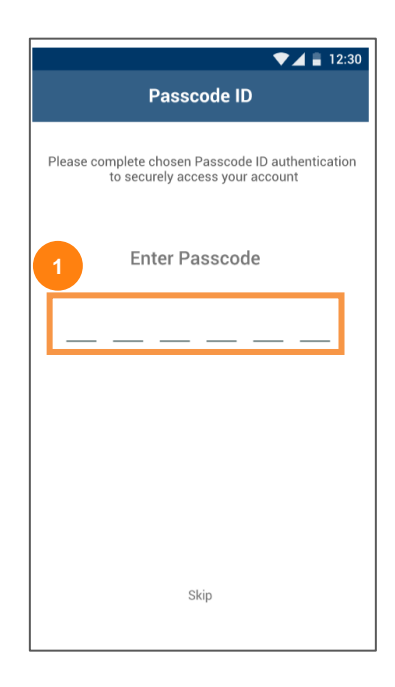

2. Click the **Next** button to continue on to Account View.

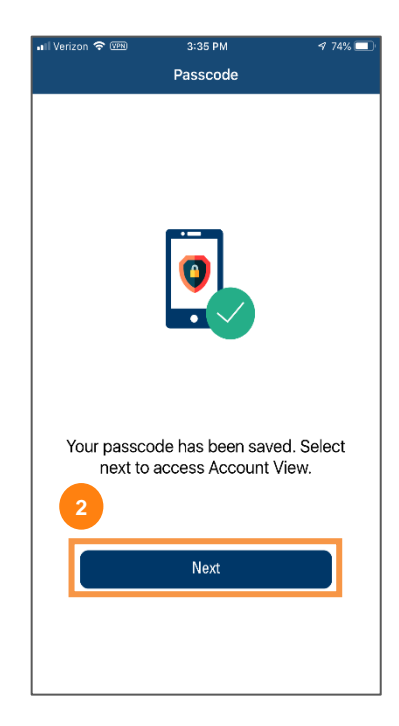

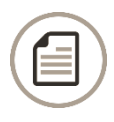

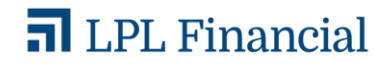

#### **Two-Step Verification Using Biometrics**

If you choose Biometrics as your second type of verification, you are guided through the following steps:

1. Tap Enable Biometric.

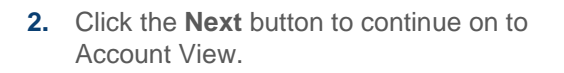

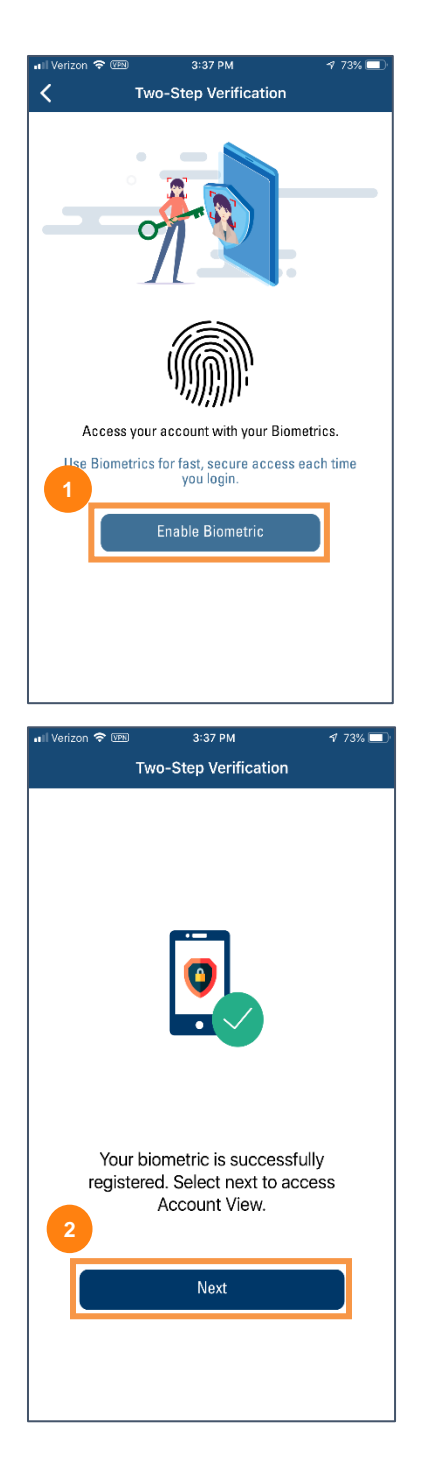

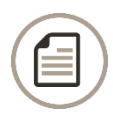

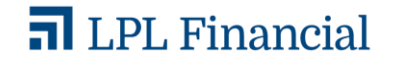

#### VERIFYING YOUR DESKTOP OR OTHER DEVICES

- 1. Sign into Account View using your username and password.
- 2. Click Sign In.

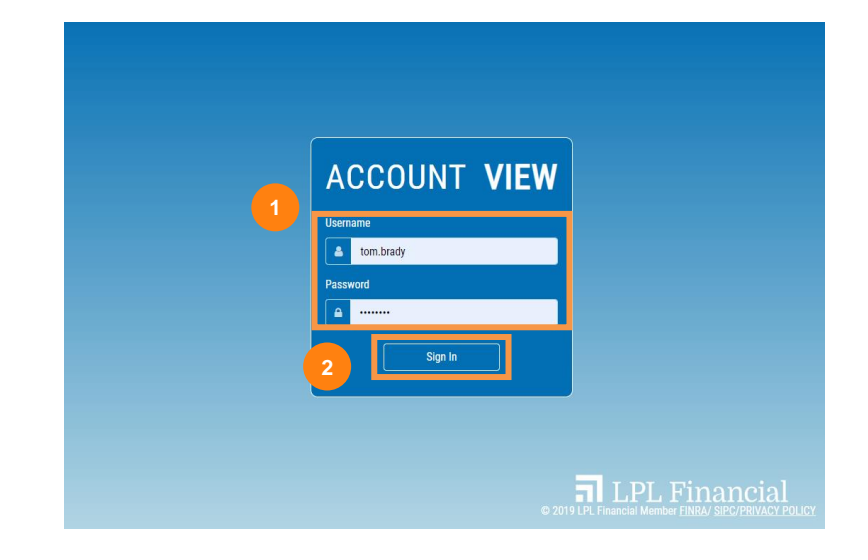

- **3.** Select the method by which you would like to receive your one-time password:
  - a. Click **Get the OTP** to receive a onetime password via text message to the number registered to your account.
  - b. Click **Call my phone** to receive a one-time password by phone call to the number registered to your account.

You will immediately receive a text message or phone call based on your selection.

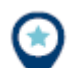

You can change your registered number by clicking the I Want to Change My Registered Number link. Skip to the <u>Changing Your Registered Number</u> section in the guide to follow the steps of that process.

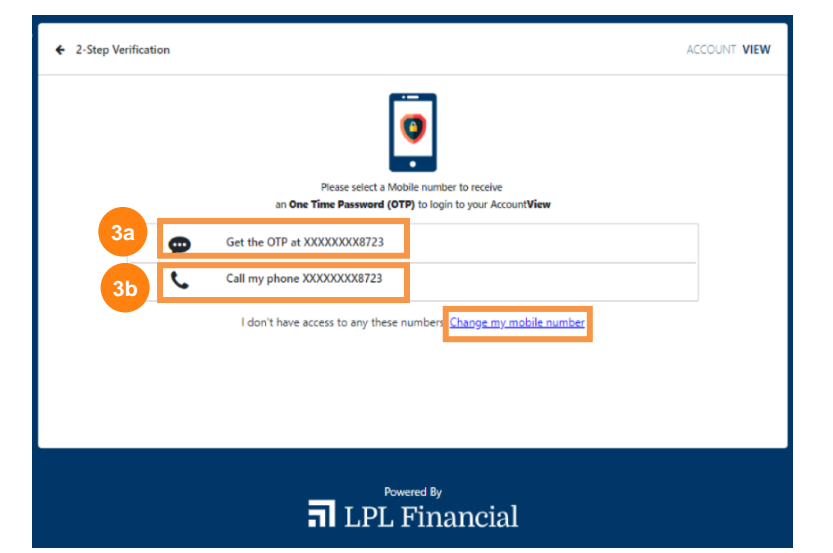

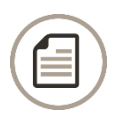

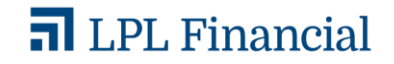

- 4. Enter the password provided to you via text message or phone call.
- 5. Click Verify.

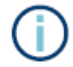

At the bottom of the screen, you will see a Resend OTP link. Click that link to have your one-time password resent to your device.

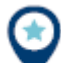

If for any reason the method you chose to receive your one-time password does not work, click the Try Another Way link near the bottom of the screen. You will be redirected to the previous screen and allowed to choose a different method to receive your password.

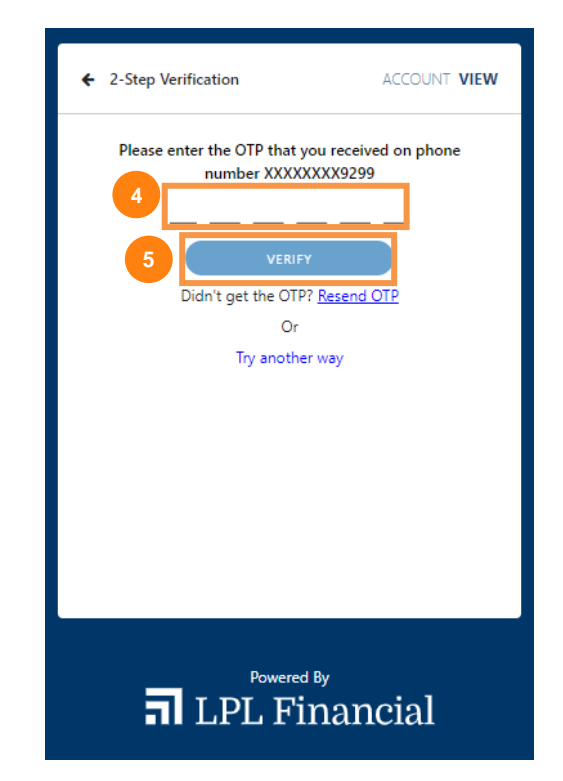

#### CHANGING YOUR REGISTERED NUMBER

If for any reason you would like to change the registered number associated with your Account View account, follow the steps below.

- 1. Enter the required information:
  - a. Enter the last 4 digits of your SSN.
  - b. Enter your Email ID.
  - c. Enter the Phone Number you would like to register.
- 2. Click Confirm.

| ← Confirm Your Identity |                                                                                                    | ACCOUNT <b>VIEW</b> |
|-------------------------|----------------------------------------------------------------------------------------------------|---------------------|
| 1a<br>1b<br>1c          | To proceed further, we request you to confirm your identity.<br>Last 4 digits of SSN<br>XXXX-XX-7824<br>Email Id<br>Test.nirmal1@lpl.com<br>Primary Phone Number<br>I = +1(860)593-9299<br>CONFIRM<br>Cancel |                     |
|                         | LPL Financial                                                                                                    |                     |

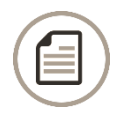

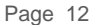

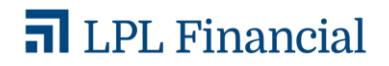

#### **PAPERLESS SETTINGS**

From the desktop portal, you can choose to have statements and other account documents delivered paperlessly. To view or change your delivery settings:

- 1. Click your username in upper right corner of the screen and choose **Settings** from the dropdown menu.
- 2. From the Paperless Settings tab, select either **Paperless** or **Mail** for the **Statements** and **Additional Documents** categories.
- 3. Click Save.

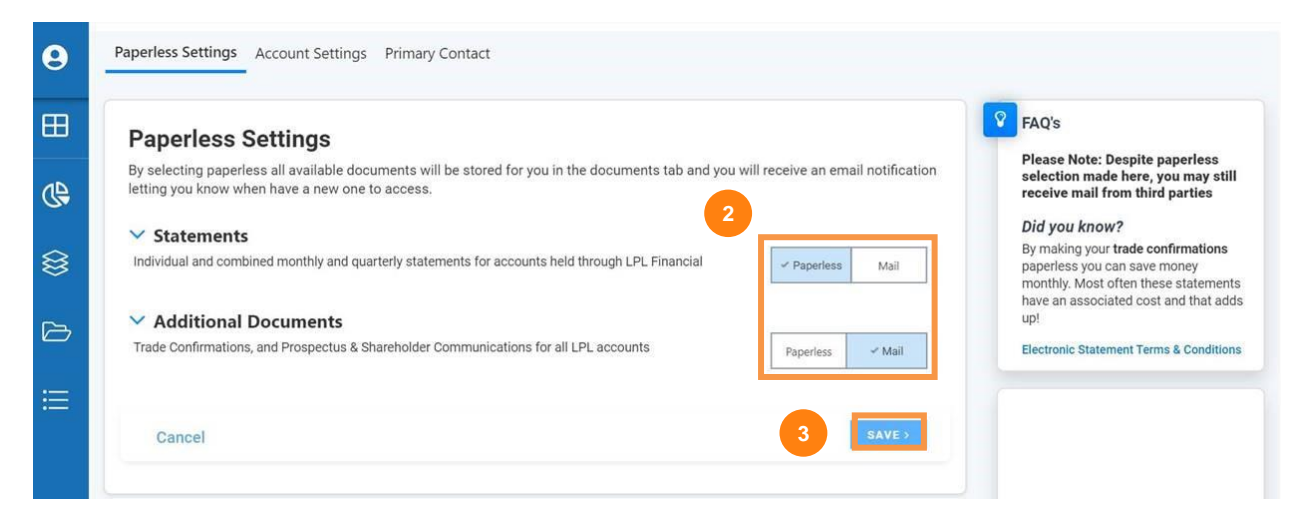

4. To see which documents fall under **Statements** or **Additional Documents**, click the arrow next to the category type to expand or collapse the list.

#### Paperless Settings

By selecting paperless all available documents will be stored for you in the documents tab and you will receive an email notification letting you know when have a new one to access.

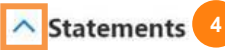

Individual and combined monthly and quarterly statements for accounts held through LPL Financial

Paperless Mail

| ACCOUNT/GROUP NAME | ACCOUNT NO. | CLASS | DELIVERY METHOD |
|--------------------|-------------|-------|-----------------|
| BROKER-RET         | XXXX-6791   |       | 0               |
| SWM1-NR            | XXXX-5254   |       | 0               |
| SWM1-NR            | XXXX-5254   |       | 0               |
| BROKER-RET         | XXXX-2125   |       | 0               |
| BROKER-RET         | XXXX-7092   |       | 0               |
| OUTINV-RET         | XXXX-9375   |       | Paperless       |
| OUTINV-RET         | XXXX-9375   |       | Paperless       |

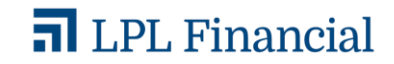

This material was prepared by LPL Financial, LLC.

Securities and advisory services offered through LPL Financial (LPL), a registered investment advisor and broker-dealer (member FINRA/SIPC). Insurance products are offered through LPL or its licensed affiliates. To the extent you are receiving investment advice from a separately registered independent investment advisor that is not an LPL Financial affiliate, please note LPL Financial makes no representation with respect to such entity.

Not Insured by FDIC/NCUA or Any Other Government Agency | Not Bank/Credit Union Guaranteed | Not Bank/Credit Union Deposits or Obligations | May Lose Value

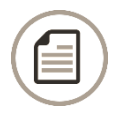

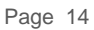

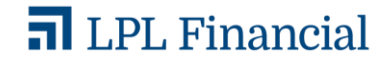